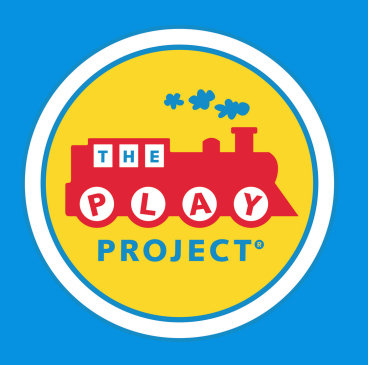

#### STEP 1

# Add a Course to Your Cart

On our <u>dashboard</u>, please select the course you would like to purchase, then add it to your cart. Proceed to checkout.

STEP 2

# Select "Sign Up"

Click the blue button

Sign Up

STEP 3

## **Fill in Account Information**

Fill in the required fields to create your account. Once that is filled, please move on to

Proceed to Checkout

and enter in your payment details.

STEP 4

#### **Activate Your Account**

Please check your email inbox that you used to create your account, and click on the email titled "The Play Project LMS Email Verification" then, click the link provided to activate your new account. **\*Note: You MUST activate your account before logging in for the first time\*** 

STEP 5

## Login

Once you've activated your account, you can login <u>here</u> & click the button <u>Login</u>

If you are experiencing any issues, please contact help@playproject.org